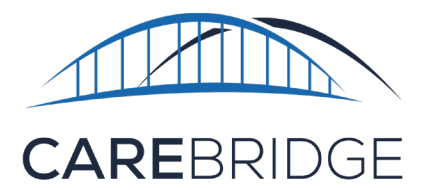

## WAIVER TYPE SELECTION

Select Home Health service codes require a waiver type association to complete a visit if the member is part of a waiver program. Provider administrators are required to manage waiver types using the CareBridge portal.

To select a waiver type, navigate to the **Authorizations** page and use the *filters* drop-down menu to locate the authorization associated with the service code.

If the authorization has not been acknowledged, click the '**Received**' button under the **Acknowledgment** column and choose '**Acknowledge**' (Figure 1).

| 1  |                | AUTHORIZATIONS Appointment ID 👻 Enter your search. Q Hello, REMANI OCAREBRIDGE TRAINING (2915-COT-Agg & CE)                                      |
|----|----------------|----------------------------------------------------------------------------------------------------|
| H  | Dashboard      | PERSONAL FILTER UNACKNOWLEDGED UNASSIGNED DECLINED                                                                                               |
| E  | Discussions    | FILTERS                                                                                                    |
| Ê  | Authorizations | Sort by Saved Filters                                                                                                    |
|    | Appointments   | Uppared Late V () Detect a saved filter V                                                                                                    |
| 0  | Visits         | MEMBER + UPDATED DATE + START DATE + END DATE + UNITS + AUTH # + SERVICE + MODIFIERS + SCHEDULED + BILLED + PAYER STATUS ACKNOWLEDGMENT EMPLOYEE |
| Î  | Billing        | BETTY LINCOLM 07/25/2023 01/01/2022 12/29/2023 1040 F1880050C 59123 0 0 Amerigroup lowe Active 🗸 Beekind Select 💌 🗋 🗄                            |
| 0  | Members        |                                                                                                    |
| *  | Employees      |                                                                                                    |
|    | Claims         |                                                                                                    |
| \$ | Settings       |                                                                                                    |
| A  | Provider Admin |                                                                                                    |
|    |                |                                                                                                    |

## Figure 1. Authorizations: Acknowledge drop-down

Figure 2. Waiver Type

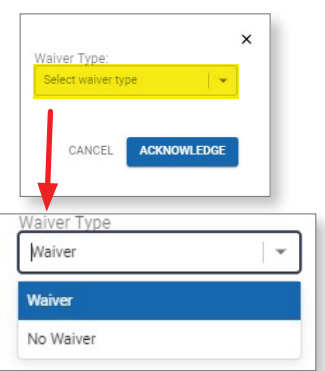

A pop-up menu will prompt a waiver type selection for this authorization. Choose "*Waiver*" or "*No Waiver*" and click the '**Acknowledge**' button to finalize the selection (Figure 2).

If an authorization has already been acknowledged and requires a waiver type selection or a change to a previous selection, click the actions menu (*three vertical dots*) to the right of the authorization row and select *authorization details* (Figure 3).

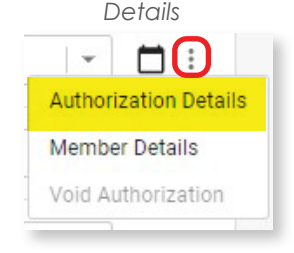

Figure 3. Authorization

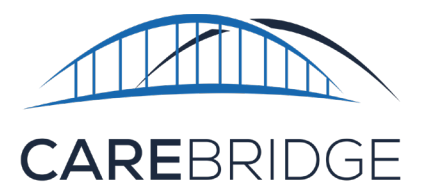

On the details screen, click the **pencil icon** to enable editing (Figure 4) and select the waiver type from the drop-down menu (Figure 5). Click the '**Save**' button at the bottom right of the details screen to finalize the selection.

| Figure 4. Details: P    | encil icon         |
|-------------------------|--------------------|
| BETTY LINCOLN           |                    |
| Authorization F18BD     | 005DC 🖍            |
| 01/01/2022 - 12/29/2023 | Edit Authorization |
| Status: Active          | Con Automication   |

| Figure | E  | Salaat | Mairor  | Tunna |
|--------|----|--------|---------|-------|
| ridule | Э. | Select | vvaiver | IVDE  |
|        |    |        |         | . / / |

| SCHEDULED UNITS<br>0 UNITS OF 1040 UNITS USED | BILLED UNITS<br>0 UNITS OF 1040 UNITS USED<br>1040 |                              |   |                       |                                    |     |
|-----------------------------------------------|----------------------------------------------------|------------------------------|---|-----------------------|------------------------------------|-----|
|                                               |                                                    |                              |   |                       |                                    |     |
|                                               | A rate at rest                                     |                              |   | Weise Trees           |                                    |     |
| lowa                                          | F18BD05DC                                          | 01/01/2022 - 12/29/2023      |   | Waiver Type<br>Waiver |                                    |     |
| Service Code                                  | Units                                              | Primary Diagnosis Code       |   |                       |                                    |     |
| \$9123                                        | 1040                                               | Z7689                        | - | 1                     |                                    |     |
| Service Provider                              | Service Provider NPI                               | Service Provider Alternate I | D | Employee              | Waiver Type:<br>Select waiver type | - I |
| CAREBRIDGE TRAINING                           | 1234567893                                         | None                         |   | Select Employee       | Waiver                             |     |
| Member Eligibility                            |                                                    |                              |   |                       | No Waiver                          |     |
| 01/01/2019 - 12/31/2025                       | Allow Overlapping Visits: 🔲                        |                              |   |                       |                                    |     |

## RATES

A waiver type association must be selected for service codes requiring a waiver type distinction when creating a new rate for a service code. A separate rate must be created for both the waiver and non-waiver versions where applicable. On the **settings** page under the rates tab, click "**+New Rate**". Under the service code drop down menu, the waiver type can be selected for the code

| New Rate                | ×                                                                                               |
|-------------------------|-------------------------------------------------------------------------------------------------|
| Payer                   | <b>v</b>                                                                                        |
| Service<br>Code         | Şelect                                                                                          |
| Modifier 1              | NOT HOSPICE; PER 15 MIN                                                                         |
| Modifier 2              | S9122 - HOME HEALTH AIDE WHEN<br>BILLED WITHOUT A REVENUE CODE<br>(ID WAIVER) (Waiver Services) |
| Modifier 3              | S9122 - PERSONAL CARE PROVIDED<br>BY A HHA OR CNA (Non-Waiver                                   |
| Modifier 4              | Services)                                                                                       |
| Member                  | S9123 - NURSING CARE, RN, HOME<br>(Non-Waiver Services)                                         |
| Effective<br>Start Date |                                                                                                 |
| Effective<br>End Date   |                                                                                                 |
| Rate                    | \$0                                                                                             |
|                         | CANCEL SUBMIT                                                                                   |